## MPS – TP Sismomètre – Mathématiques

On mesure l'importance d'un séisme par sa magnitude sur l'échelle de Richter. Le but de ce TP est de comprendre comment on détermine cette magnitude.

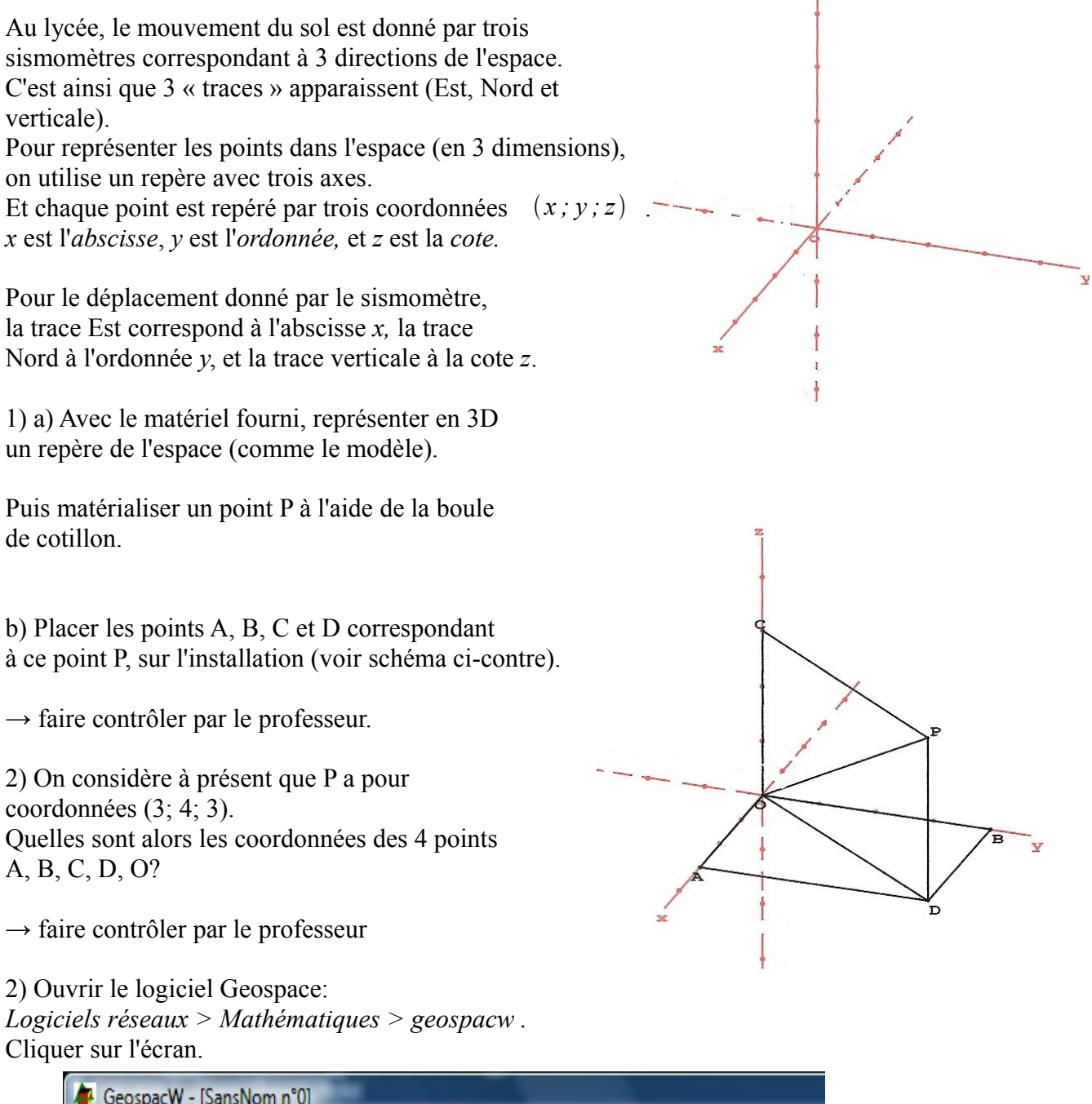

| The Ocospace    | w - [5ai      | ISINOITIT       | oj       |                |                |              |                  |                |     |     |               |
|-----------------|---------------|-----------------|----------|----------------|----------------|--------------|------------------|----------------|-----|-----|---------------|
| <u>F</u> ichier | <u>C</u> réer | <u>P</u> iloter | Afficher | <u>D</u> ivers | <u>E</u> diter | <u>V</u> ues | Fe <u>n</u> être | Aide           |     |     |               |
| ≓ rap           | !             | <               | ,F 🗹     | V 🖧            | UE VUE         | ₩.[          | 0 bis            | M <sub>D</sub> | Tsi | 2te | plan<br>isolé |

Cliquer sur l'icône « repère » pour faire afficher les axes (7ème icône).

Créer le point P: Créer > Point > Point repéré > dans l'espace rappel: <math>P(3;4;3).

Créer de la même manière les points A, B, C, D, O (l'icône « bis » permet de gagner du temps).

Représenter les segments [OP], [OA], [OB], [OC], [OD], [AD], [BD], [CP], [DP]: *Créer > Ligne > Segment* puis indiquer OP sans les crochets. remarque: on peut créer plusieurs segments à la fois, en mettant des espaces entre les segments.

Pour faire tourner la figure: clic droit sur la souris.

3) Si P représente le déplacement du sol, la magnitude du séisme (sur l'échelle de Richter) est calculée à partir de l'amplitude de ce mouvement: cette amplitude est la longueur OP. Or le sismomètre donne les 3 coordonnées, mais il ne donne pas directement cette amplitude.

a) Matérialiser la longueur OP sur l'installation en 3D.

b) *Problème*: connaissant les coordonnées x, y et z, comment calculer la longueur OP?

Vous pouvez commencer par chercher la longueur OP lorsque P a pour coordonnées (3;4;3), puis dans le cas général (coordonnées (x; y; z)).

*Indication:* Calculer d'abord la longueur OD. Pour cela, vous pouvez utiliser l'icône « plan isolé » (la dernière de la barre d'outils de Geospace) et isoler le plan (OAB) (sans les parenthèses dans Geospace). Cette fonction permet d'avoir un « plan de coupe ».

Quand vous aurez trouvé OD, vous pouvez isoler le plan (ODP) pour calculer la longueur OP.

b) Ecrivez votre raisonnement détaillé pour calculer la longueur OP à partir des coordonnées (x; y; z) (dans le cas général):

*Note:* le logiciel Geospace est téléchargeable gratuitement. Il est disponible actuellement sous le nom Geoplan-Geospace.

<u>www.ac-grenoble.fr/webcurie/sismo/web\_patin/</u> (bas de la page)